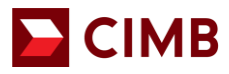

# CIMB Merchant e-Commerce Portal Guide Book

**CIMB BANK BERHAD** 197201001799 (13491-P) **CIMB ISLAMIC BANK BERHAD** 200401032872 (671380-H)

www.cimb.com.my

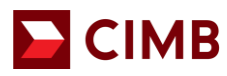

## Content:

| No | Title                      | Page |
|----|----------------------------|------|
| 1  | User ID Self Activation    | 3    |
| 2  | CIMB e-Commerce Login Page | 5    |
| 3  | Landing Page               | 6    |
| 4  | Transaction View           | 7    |
| 5  | Approved Transaction       | 8    |
| 6  | Decline Transaction        | 9    |
| 7  | Search Transaction         | 10   |
| 8  | Refund/ Void Transaction   | 11   |
| 9  | Refund Transaction List    | 12   |
| 10 | Payment Link               | 14   |
| 11 | Forget Password            | 18   |

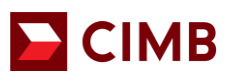

#### 1. User ID Self Activation

Once the application has been approved, merchant (referred as 'you' in this document) will receive an email notification to activate the e-commerce ID.

| Sample of the email notification:                           |                 |
|-------------------------------------------------------------|-----------------|
| BPG New User Notification                                   |                 |
| emerchant@cimb.com<br>Today, 821 PM<br>Test User 2 ¥        | ♦ Reply all   < |
| Action Items                                                | Ô               |
| Date: 07-07-2021 20:21:29                                   |                 |
| Re: BPG New User Notification                               |                 |
| Dear Ken Leong,                                             |                 |
| Your user access has been generated.                        |                 |
| Please click here to complete the process.                  |                 |
| This link is valid until Thu Jul 08 20:21:29 GMT+08:00 2021 |                 |
| Thank you for using BPG service.                            |                 |
| This is an auto-generated e-mail from the e-payment server  |                 |

Click on the link within the e-mail, to be directed to the portal to activate your account

#### **CIMB e-Commerce Account Activation Page:**

| 2                                                                                                    | 3333                                                                                                    |                                                                                                |                          | Your Online Pupinsee D                    | СІМ                             | BBANK             |
|----------------------------------------------------------------------------------------------------|----------------------------------------------------------------------------------------------------|------------------------------------------------------------------------------------------------|--------------------------|-------------------------------------------|---------------------------------|-------------------|
| 1                                                                                                    |                                                                                                    | 1 Martin                                                                                       |                          | Merchant                                  | Module                          | Home              |
|                                                                                                    |                                                                                                    | All and a second                                                                               | -                        |                                           | 100                             |                   |
|                                                                                                    |                                                                                                    | Please fill in y                                                                               | our details              | 5                                         |                                 |                   |
|                                                                                                    |                                                                                                    | User ID                                                                                        |                          |                                           | ]                               |                   |
|                                                                                                    |                                                                                                    | Email Address                                                                                  |                          |                                           |                                 |                   |
|                                                                                                    |                                                                                                    | Company Contact No                                                                             |                          |                                           |                                 |                   |
|                                                                                                    |                                                                                                    |                                                                                                | Clear                    | ubmit                                     |                                 |                   |
| ADVISORY NOTE                                                                                                    |                                                                                                    |                                                                                                |                          |                                           |                                 |                   |
| This website has bee<br>Windows Internet E:<br>Mozilla Firefox 10.x<br>Opera 11.6 or highe<br>Safari 6.x (with OS-<br>Google Chrome 16. | en optimized for viewing in<br>xplorer Version 10 x (with<br>or higher.<br>er<br>evel Patch OS X 10.9 Mar<br>x or higher. | the following browsers with JavaSo<br>OS-level Patch MS12-008) or highe<br>vericks) or higher. | ript turned on:<br>ir.   |                                           |                                 |                   |
| Plansa note that if up                                                                                                    | u are using another brows                                                                                                 | er or older versions of the aboveme                                                            | entioned browsers, you m | av be vulnerable to known security issues | or you may not experience optin | ized performance. |

- 1. Key in the following details:
  - User ID provided by CIMB Bank
  - E-mail Address Register with CIMB Bank, and
  - Company Contact No Register with CIMB Bank.
- 2. Click Submit.

The same page will expand with more fields.

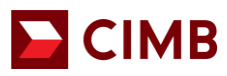

| CIMB GROUP INVESTMENT BANKING ISLAMIC BANKING                                                                                                    |                              |                                       |
|----------------------------------------------------------------------------------------------------|------------------------------|---------------------------------------|
|                                                                                                    | Merchant Module              | CIMB BANK                             |
| Please fill in your details                                                                                                    |                              |                                       |
| r ID kenleong 123                                                                                                    |                              |                                       |
| Email Address testuser2@uat.cimb.com                                                                                                    |                              |                                       |
| npany Contact 0126764692                                                                                                    |                              |                                       |
| What was your childhood nickname?<br>Security Question 1 Antonen 1<br>CIMB1234                                                                                                    | ~                            |                                       |
| In what city did you meet your spouse/significant other?<br>Security Question 2 Answer 2<br>CIMB1234                                                                                                    | ~                            |                                       |
| What is the name of your favorite childhood friend?<br>Security Question 3 Artiser 3<br>Conft (2014)                                                                                                    | ~                            |                                       |
| Enter New<br>Password                                                                                                    |                              |                                       |
| Re-enter Password                                                                                                    |                              |                                       |
| Clear Submit                                                                                                    |                              |                                       |
| ADVISORY NOTE                                                                                                    |                              |                                       |
| This website has been optimized for viewing in the following browser with JavaSoript turned on:<br>- Woodpen Heart Explore Heart OI 3/ (with OS-level Planth MS1200) on higher.<br>- Moralli Friedra 10 x or higher.<br>- Sparin 10 x or higher.<br>- Sparin 10 x or higher.<br>- Sparin 10 x or higher. |                              |                                       |
| Please note that if you are using another browser or older versions of the abovementioned browsers, you may be vulnerable to known s                                                                                                    | security issues or you may r | not experience optimized performance. |

- 1. Complete the security questions field by selecting from the drop down list.
- 2. Key in your preferred answer.
- 3. Repeat the same steps for the remaining Security Question 2 & 3.
- 4. Enter your Password.
- 5. Re-enter the password you have inputted in the previous field.
- 6. Click Submit.

Once completed, a confirmation will be shown on screen. At the same time, an email notification will be sent to your registered email address.

#### **Successful Activation Screen:**

|                                                                                                    | CIMB BANK |
|----------------------------------------------------------------------------------------------------|-----------|
| Merchant Module                                                                                                | Home      |
| a second and the second second second second second second second second second second second second second se |           |

Your request has been successful. An email notification will be sent to your email address.

© Copyright 2021 CIMB Malaysia Bank. All Rights Reserved.

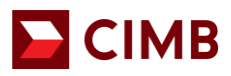

#### Email Notification on Successful Activation of User ID

| emerchant@cimb.com<br>Today, 828 PM<br>Test User 2 ¥ |                                                                                                    |
|------------------------------------------------------|----------------------------------------------------------------------------------------------------|
| Inbox                                                |                                                                                                    |
| Action Items                                         |                                                                                                    |
|                                                      | To ensure delivery to your inbox (not bulk or junk folders), please add emerchant@cimb.com to your<br>address book.                                                                                                    |
|                                                      | User Account - kenleong123 Activated                                                                                                    |
|                                                      | Hi, kenleong123<br>Thanks for subscribing to <b>BPG_CIMBMY</b> service.                                                                                                    |
|                                                      | Your user account with BPG_CIMBMY has been activated. Following is your user account details:<br>User ID: kenleong123                                                                                                    |
|                                                      | You may log on to <a href="https://uat-emerchant.cimbbank.com.mv/BPG/merchant/">https://uat-emerchant.cimbbank.com.mv/BPG/merchant/</a> to start using the service.<br>Please contact us at <a href="mailto:emerchant@cimb.com">emerchant@cimb.com</a> should you require any assistance. |
|                                                      | Regards,<br>System Administrator                                                                                                    |
|                                                      | This is a computer generated email. Please do not respond directly to the email.                                                                                                    |

2. CIMB e-Commerce Login Page

СІМВ

| e-Commerce e-Access Autobill                                                                                                    |  |  |  |  |  |  |  |  |
|----------------------------------------------------------------------------------------------------|--|--|--|--|--|--|--|--|
| Welcome to CIMB e-Commerce                                                                                                    |  |  |  |  |  |  |  |  |
| User ID<br>Password                                                                                                    |  |  |  |  |  |  |  |  |
| Clear Submit<br>Forgot Password                                                                                                    |  |  |  |  |  |  |  |  |
| ADVISORY NOTE This website has been optimized for viewing in the following browsers with JavaScript turned on: - Vindows internet Explorer Version 10 x (with OS-level Patch MS12-006) or higher Mozilla Firefox 10 x or higher Opera 11.6 or higher Safari 6 x (with OS-level Patch OS X 10.9 Mavericks) or higher Google Chrome 15.x or higher. |  |  |  |  |  |  |  |  |
| Please note that if you are using another browser or older versions of the abovementioned browsers, you may be vulnerable to known security issues or you may not experience optimized performance.                                                                                                    |  |  |  |  |  |  |  |  |
| All Rights Reserved. Copyright © 2021,<br>CIMB GROUP HOLDINGS BERHAD(50841-W)                                                                                                    |  |  |  |  |  |  |  |  |

- 1. After successful activation, login with the **User ID** and **Password** you have created.
- 2. Click Submit.

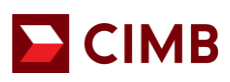

## 3. Landing Page

Upon logging in, you will be able to view all the available tabs.

#### Landing Page

CIMB GROUP INVESTMENT BANKING ISLAMIC BANKING

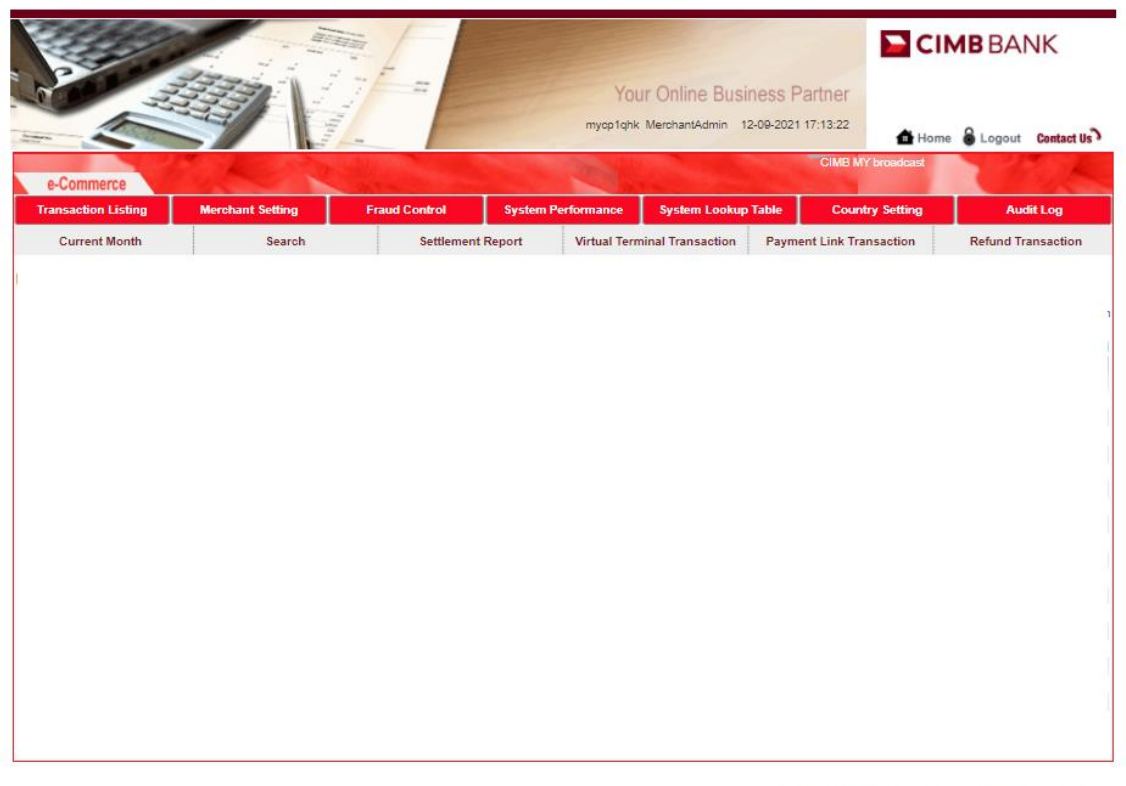

© Copyright 2021 CIMB Malaysia Bank. All Rights Reserved.

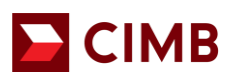

## 4. Transaction View:

| CIM  | B GROUF                    | P INVESTMEN                      | <b>T</b> BANKIN | G ISLAN                         | <b>/IIC</b> BANK | UNG    |           |                           |                            |              |               |                           |         |       |              |                          |               |               |               |                   |             |        |                  |
|------|----------------------------|----------------------------------|-----------------|---------------------------------|------------------|--------|-----------|---------------------------|----------------------------|--------------|---------------|---------------------------|---------|-------|--------------|--------------------------|---------------|---------------|---------------|-------------------|-------------|--------|------------------|
|      |                            |                                  |                 |                                 |                  | _      |           |                           |                            | mycp1        | lqhk Merchant | Admin 12-09               | -2021 1 | 6:54: | 53           |                          |               | C             | Home          | BAN               | K<br>ut Ce  | ontacl | t US             |
|      | e-Comm<br>Transactio       | lerce                            | Mercha          | CIM<br>Int Setting              | IB MY broa       | Frau   | d Control |                           | Syste                      | em Per       | formance      | System L                  | .ookup  | Tab   | le           | Coun                     | try Se        | tting         |               | Au                | ıdit Lo     | g      |                  |
| -    | Curre                      | ent Month                        |                 | Search                          | 1                |        | Sett      | lement I                  | Report                     |              | Virtual Terr  | ninal Transac             | tion    |       | Payme        | nt Link Tra              | nsact         | ion           |               | Refund T          | ransad      | ction  |                  |
| Trai | Date                       | - List<br>Merchant Account<br>No | Txn ID          | Merchant<br>Reference<br>Number | Currency         | Amount | Captured  | Total<br>Refund<br>Amount | Txn<br>Date                | Card<br>Type | Card No       | Card<br>Issuer<br>Country | Status  |       | Auth<br>Code | Host<br>Response<br>Code | Risk<br>Level | Risk<br>Score | ls<br>Settled | ls<br>Installment | ECI<br>Code | 3D     | ls<br>CoF<br>txn |
| 1    | 01-09-<br>2021<br>19:19:16 | 00000                            | 79556260        | SB4725492-<br>0                 | MYR              | 116.70 | 0.00      | 0.00                      | 01-09-<br>2021<br>19:19:16 | VISA         | 429320x       |                           | Sales   | ~     | 993016       | 00                       |               | -1.0          | Yes           | No                | 5           | Yes    | No               |
| 2    | 01-09-<br>2021<br>16:07:42 | 00000                            | 79521651        | SB4725484                       | MYR              | 623.50 | 0.00      | 0.00                      | 01-09-<br>2021<br>16:07:42 | VISA         | 429319x       |                           | Sales   | ~     | 932972       | 00                       |               | -1.0          | Yes           | No                | 5           | Yes    | No               |
| 3    | 01-09-<br>2021<br>16:05:32 | 00000                            | 79521264        | SB4725483                       | MYR              | 174.00 | 0.00      | 0.00                      | 01-09-<br>2021<br>16:05:32 | VISA         | 429319x       |                           | Sales   | ~     | 932384       | 00                       |               | -1.0          | Yes           | No                | 5           | Yes    | No               |
| 4    | 01-09-<br>2021<br>11:27:24 | 00000                            | 79468671        | SB4725467                       | MYR              | 426.51 | 0.00      | 0.00                      | 01-09-<br>2021<br>11:27:24 | •            | 552115xx      |                           | Sales   | ~     | T67500       | 00                       |               | -1.0          | Yes           | No                | 2           | Yes    | No               |
| 5    | 01-09-<br>2021<br>11:26:22 | 00000                            | 79468456        | SB4725466                       | MYR              | 232.00 | 0.00      | 0.00                      | 01-09-<br>2021<br>11:26:22 | •            | 552115xx      |                           | Sales   | ~     | T38125       | 00                       |               | -1.0          | Yes           | No                | 2           | Yes    | No               |
| 6    | 01-09-<br>2021             | 00000                            | 79462146        | SB4725464                       | MYR              | 58.00  | 0.00      | 0.00                      | 01-09-<br>2021<br>10:52:15 |              | 552115xx      |                           | Failed  | 0     |              | 05                       |               | -1.0          | No            | No                | 2           | Yes    | No               |

- 1. Click on **Transaction Listing**, all the performed transaction will be listed here. The functions available within this screen are as below:
  - a) Current Month To view current month transaction only
  - b) Search To search for a specific transaction
  - c) Settlement report To download or view settlement report
  - d) Payment Link Transaction To view transaction performed via payment link
  - e) Refund Transaction To view all the transaction that is refunded
  - f) ECI Code to defind how secured the transaction is.
    - a) ECI 0 = Mastercard Non Secured Transaction
    - b) ECI 1 = Mastercard Partial Secured (without OTP authenticated) Transaction
    - c) ECI 2 = Mastercard Secured Transaction
    - d) ECI 5 = Visa Secured Transactions
    - e) ECI 6 = Visa Partial Secured (without OTP authenticated)
    - f) ECI 7 = Visa Non Secured
  - g) 3D To define if the transaction is a 3DS transaction.
  - h) CoF Transaction Credential of File
    - a) Yes = recurring transaction
    - b) No = recurring transaction
  - i) Installment to define if this transaction is an installment transaction. When transaction is under instalment meaning there is a repayment plan in place.

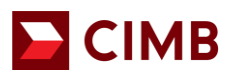

## 5. Approved Transaction

|                                                                                                    |                                  |                                 |                                                    |                                                       | <b>CIMB</b> BANK                        |
|----------------------------------------------------------------------------------------------------|----------------------------------|---------------------------------|----------------------------------------------------|-------------------------------------------------------|-----------------------------------------|
| FOO H                                                                                                    |                                  | m                               | Your Online Busin                                  | ess Partner<br>09-2021 17:03:27                       |                                         |
| and the second second sec |                                  |                                 |                                                    | Ó                                                     | Home 🖨 Logout Contact Us                |
| e-Commerce                                                                                                    | A Carlo                          | 1                               |                                                    | CIMB MY broadcast                                     | A State                                 |
| Transaction Listing                                                                                                    | Merchant Setting Fraud Contr     | ol System Perform               | ance System Lookup 1                               | able Country Settin                                   | ng Audit Log                            |
| Current Month                                                                                                    | Search Set                       | ttlement Report Virt            | ual Terminal Transaction                           | Payment Link Transaction                              | Refund Transaction                      |
| Transaction - View                                                                                                    |                                  |                                 |                                                    |                                                       |                                         |
| Fraud Scoring   Transaction U                                                                                                    | RL                               |                                 |                                                    |                                                       |                                         |
| Transaction Information                                                                                                    |                                  |                                 |                                                    |                                                       |                                         |
| Date                                                                                                    | 01-09-2021 19:19:16              | Merchant Account No             |                                                    |                                                       |                                         |
| Transaction ID                                                                                                    | 79556260                         | Merchant Reference Number       | SB4725492-0                                        |                                                       |                                         |
| Sales Date                                                                                                    | 01-09-2021 19:19:50              | Authorization Date              |                                                    |                                                       |                                         |
| Capture Date                                                                                                    |                                  | Void Date                       |                                                    |                                                       |                                         |
| Merchant's Transaction<br>Description                                                                                                    | Submission : SB4725492-0         | Currency Code                   | MYR                                                |                                                       |                                         |
| Amount                                                                                                    | 116.70                           | Total Refund Amount             | 0.00                                               |                                                       |                                         |
| Captured Amount                                                                                                    | 0.00                             | Is CoF txn                      | No                                                 |                                                       |                                         |
| Payment Method                                                                                                    | Payment Direct                   |                                 |                                                    |                                                       |                                         |
| Transaction Result                                                                                                    |                                  |                                 |                                                    |                                                       |                                         |
| Status                                                                                                    | Sales                            |                                 | ×                                                  |                                                       |                                         |
| System Error Code                                                                                                    | 0                                | Description                     | APPROVED OR COMPLET                                | ED                                                    |                                         |
| Host Response Code                                                                                                    | 00                               | Host Response Description       | Approved or Completed Su                           | ccessfully/ Approved                                  |                                         |
| Authorization Code                                                                                                    | 993016                           | Action Code                     | 0                                                  |                                                       |                                         |
| Risk Score                                                                                                    | -1.0                             | Risk Level                      |                                                    |                                                       |                                         |
| Transaction STAN                                                                                                    | 4013                             | Retrieval Reference No.         | 381244407891608                                    |                                                       |                                         |
| Credit Card Information                                                                                                    |                                  |                                 |                                                    |                                                       |                                         |
| Card Type                                                                                                    | VISA                             | Card No                         | 429320xxxxxxx                                      |                                                       |                                         |
| Card MD5 Hash                                                                                                    | 48f8f6b7be6a6a147805aca80401ae4c | Card Holder's Name              | Kurnia Insurance Bhd                               |                                                       |                                         |
| Card Issuer Country                                                                                                    |                                  |                                 |                                                    |                                                       |                                         |
| Additional Information                                                                                                    |                                  |                                 |                                                    |                                                       |                                         |
| Remote IP                                                                                                    | 60.48.                           | Customer IP                     | 127                                                |                                                       |                                         |
| Customer ID                                                                                                    | SUB SB4725492-0                  | Transaction Signature           | a9683f60b6c6589ed0b35c9<br>b4970dedcef1faebae9ec05 | a2c45e29ed6b517c38e3bf70<br>53abf09edaac0389c88e2c463 | 0eb766b80902db263d<br>30ed45626ae19a7bd |
| Callback Successful Court                                                                                                    | 0                                | Response Type<br>Callback Count | 0                                                  |                                                       |                                         |
| 3D Secure Information                                                                                                    | •                                | Candack Count                   | v                                                  |                                                       |                                         |
| 3D                                                                                                    | Yes                              | MPI Code                        | 0                                                  |                                                       |                                         |
| MPI Message                                                                                                    | Y                                | ECI Code                        | 5                                                  |                                                       |                                         |
| CAVV                                                                                                    | AAABAQUBRgAAAAASgwFGAAAAAAA=     | CAVV Algorithm                  | 2                                                  |                                                       |                                         |
| CAVV Result                                                                                                    |                                  | MPI Reference No.               | MDIwNTAwMDAwMDAwd1                                 | FXbmJ0ZnI=                                            |                                         |
| Settlement Information                                                                                                    |                                  |                                 |                                                    |                                                       |                                         |
| Is Settled                                                                                                    | Yes                              | Settlement Batch No             | 1019                                               |                                                       |                                         |
| Settlement Date                                                                                                    | 01-09-2021                       |                                 |                                                    |                                                       |                                         |
| Audit Information                                                                                                    |                                  |                                 |                                                    |                                                       |                                         |
| Date Modified                                                                                                    | 01-09-2021 19:19:50              | Modified By                     |                                                    |                                                       |                                         |
| Created By                                                                                                    | API                              | ID                              | c20c75b7f3cc4d7a87663bf                            | 30268d471                                             |                                         |
|                                                                                                    |                                  | Back                            |                                                    |                                                       |                                         |
|                                                                                                    |                                  |                                 |                                                    |                                                       |                                         |
|                                                                                                    |                                  |                                 |                                                    |                                                       |                                         |

- 1. To view details of approved transaction, click on **Transaction Listing**, then click on any transaction indicated as '**Sales'** under the Status column. Alternatively, you may click on **Search** to look for a specific approved transaction.
- 2. Click on the Transaction ID to view the details of the approved transaction.
- 3. You will be able to view
  - The sales date
  - Total amount
  - Refund amount (if any)
  - Payment method
  - The last 4 digit of the card number used for this transaction
  - Cardholder name
  - Settlement Information

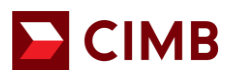

## 6. Decline Transaction

| A                                                   |                                  |                           |                                                                                    | CIMB BANK                                                |
|-----------------------------------------------------|----------------------------------|---------------------------|------------------------------------------------------------------------------------|----------------------------------------------------------|
|                                                     |                                  |                           | mycp1qhk MerchantAdmin 12-09-2021 17:05:1                                          | 3 💼 Home 🔒 Logout Contact Us                             |
| A Community                                         | A Statement                      |                           |                                                                                    | CIMB MY broadcast                                        |
| e-commerce                                          | Harden Errorden                  | tel Dete Det              |                                                                                    |                                                          |
| Transaction Listing                                 | Merchant Setting Fraud Col       | ntroi System Perio        | mance System Lookup Table Ci                                                       | ountry setting Audit Log                                 |
| Current Month                                       | Search                           | Settlement Report V       | firtual Terminal Transaction Payment Link                                          | Transaction Refund Transaction                           |
| Transaction - View<br>Fraud Scoring   Transaction U | RL                               |                           |                                                                                    |                                                          |
| Transaction Information                             |                                  |                           |                                                                                    |                                                          |
| Date                                                | 01-09-2021 10:52:15              | Merchant Account No       | 000001                                                                             |                                                          |
| Transaction ID                                      | 79462146                         | Merchant Reference Number | SB4725464                                                                          |                                                          |
| Sales Date                                          |                                  | Authorization Date        |                                                                                    |                                                          |
| Capture Date                                        |                                  | Void Date                 |                                                                                    |                                                          |
| Merchant's Transaction<br>Description               | Submission : SB4725484           | Currency Code             | MYR                                                                                |                                                          |
| Amount                                              | 58.00                            | Total Refund Amount       | 0.00                                                                               |                                                          |
| Captured Amount                                     | 0.00                             | Is CoF txn                | No                                                                                 |                                                          |
| Payment Method                                      | Payment Direct                   |                           |                                                                                    |                                                          |
| Transaction Result                                  |                                  |                           |                                                                                    |                                                          |
| Status                                              | Failed                           | _                         | ×                                                                                  |                                                          |
| System Error Code                                   | 9967                             | Description               | Bank rejected transaction!                                                         |                                                          |
| Host Response Code                                  | 05                               | Host Response Description | Do not Honour                                                                      |                                                          |
| Authorization Code                                  |                                  | Action Code               | 100                                                                                |                                                          |
| Risk Score                                          | -1.0                             | Risk Level                |                                                                                    |                                                          |
| Transaction STAN                                    | 4008                             | Retrieval Reference No.   |                                                                                    |                                                          |
| Credit Card Information                             |                                  |                           |                                                                                    |                                                          |
| Card Type                                           | (1)                              | Card No                   | 552115:                                                                            |                                                          |
| Card MD5 Hash                                       | 5b951d6553001981f6e63001be676d41 | Card Holder's Name        | Kurnia Insurance Bhd                                                               |                                                          |
| Card Issuer Country                                 |                                  |                           |                                                                                    |                                                          |
| Additional Information                              |                                  |                           |                                                                                    |                                                          |
| Remote IP                                           | 42.19                            | Customer IP               | 127.                                                                               |                                                          |
| Customer ID                                         | SUB SB4725464                    | Transaction Signature     | d92337abc36ad548d9fccedb2f5182debc31ea4<br>ae6fc9959ac7d36176a6d3215e5e73841fc54e2 | 4851bc5d4ba6366f6e6431c38f<br>258136df83b70c994d6d69b094 |
| Transaction URL Present                             | No                               | Response Type             | HTTP                                                                               |                                                          |
| Callback Successful Count                           | 0                                | Callback Count            | 0                                                                                  |                                                          |
| 3D Secure Information                               |                                  |                           |                                                                                    |                                                          |
| 3D                                                  | Yes                              | MPI Code                  | 0                                                                                  |                                                          |
| MPI Message                                         | Y                                | ECI Code                  | 2                                                                                  |                                                          |
| GAVV                                                | JOqqxv5TjV7BCBE3YZEZCQUAAAA=     | CAVV Algorithm            | 3                                                                                  |                                                          |
| GAVV RESUIT                                         |                                  | WHI Référence No.         | MDIWMZAWMDAWMDAWVFFFZUXIR3A=                                                       |                                                          |
| is Settled                                          | No                               | Settlement Batch No       | 0                                                                                  |                                                          |
| Settlement Date                                     | 110                              | Generic Dator No          | ·                                                                                  |                                                          |
| Date Modified                                       | 01-09-2021 10:52:30              | Modified By               |                                                                                    |                                                          |
| Created By                                          | API                              | ID                        | 50fdae4608e94cd2ae8ad8d979578c7e                                                   |                                                          |
|                                                     |                                  | Back                      | 7                                                                                  |                                                          |
|                                                     |                                  | Dack                      |                                                                                    |                                                          |
|                                                     |                                  |                           |                                                                                    |                                                          |

- 1. To view details of decline transaction, click on **Transaction Listing**, then click on any transaction indicated as '**Failed'** under the Status column. Alternatively you may click on **Search** to look for a specific declined transaction.
- 2. Click on the Transaction ID to view the details of the declined transaction.
- 3. You will be able to view
  - The merchant reference number
    - Total amount
    - Payment method
    - Transaction Status = Failed
    - Host respond description which is also the rejection reason
    - The last 4 digit of the card number used for this transaction
    - Cardholder name

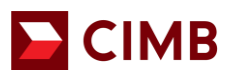

## 7. Search Transaction

|                               |                  | -                                                                                                    | mycp1qhk                                                                                                    | MerchantAdmin 12-0 | 09-2021 17:05:35  | 💼 Home     | Logout Contact Us  |
|-------------------------------|------------------|----------------------------------------------------------------------------------------------------|----------------------------------------------------------------------------------------------------|--------------------|-------------------|------------|--------------------|
| 100                           | ALL CONTRACTOR   | and the second second second second second second second second second second second second second second second | and the second second se | CIMB MY bro        | adcast            |            |                    |
| e-Commerce                    |                  | and the second                                                                                                   |                                                                                                    | A CONTRACTOR       | And the second    |            |                    |
| Transaction Listing           | Merchant Setting | Fraud Control                                                                                                    | System Performance                                                                                                    | System Lookup Ta   | able Countr       | ry Setting | Audit Log          |
| Current Month                 | Search           | Settlement I                                                                                                    | Report Virtual Tern                                                                                                    | inal Transaction   | Payment Link Trar | nsaction   | Refund Transaction |
| Transaction - Search          |                  |                                                                                                    |                                                                                                    |                    |                   |            |                    |
|                               |                  |                                                                                                    |                                                                                                    |                    |                   |            |                    |
| Transaction Information       |                  |                                                                                                    |                                                                                                    |                    |                   |            |                    |
| Date (dd-mm-yyyy)**           | To               |                                                                                                    | Merchant Acco                                                                                                    | unt No             |                   |            |                    |
| Transaction ID                |                  |                                                                                                    | Merchant Refe                                                                                                    | rence Number       |                   |            |                    |
| Salas Data (dd mm www)        |                  |                                                                                                    | Authorization [                                                                                                    | Date (dd-mm-       |                   |            |                    |
| Sales Date (dd-mm-yyyy)       |                  |                                                                                                    | yyyy)                                                                                                    | · _                | IO                |            |                    |
| Capture Date (dd-mm-yyyy)     | To               |                                                                                                    | Void Date (dd-                                                                                                    | mm-yyyy)           | To                |            |                    |
| Currency Code                 | ~                |                                                                                                    | Amount                                                                                                    |                    |                   |            |                    |
| Payment Method                | ~                |                                                                                                    | Is CoF txn                                                                                                    |                    | ~                 |            |                    |
| Transaction Result            |                  |                                                                                                    |                                                                                                    |                    |                   |            |                    |
| Status                        | ~                |                                                                                                    | System Error (                                                                                                    | Code               |                   |            |                    |
| Authorization Code            |                  |                                                                                                    | Response Coo                                                                                                    | le 🗌               |                   |            |                    |
| Action Code                   |                  |                                                                                                    | Retrieval Refe                                                                                                    | rence No.          |                   |            |                    |
| Transaction STAN              |                  |                                                                                                    | Risk Score                                                                                                    |                    | То                |            |                    |
| Credit Card Information       | 1                |                                                                                                    |                                                                                                    |                    |                   |            |                    |
| Card Type                     | ~                |                                                                                                    | Card No                                                                                                    |                    |                   |            |                    |
| Card MD5 Hash                 |                  |                                                                                                    |                                                                                                    |                    |                   |            |                    |
| Courd May (First & Divite)    |                  |                                                                                                    | Courd No. (Look                                                                                                    |                    |                   |            |                    |
| Additional Information        |                  |                                                                                                    | Card No (Last                                                                                                    | 4 Digits)          |                   |            |                    |
| Remote IP                     |                  |                                                                                                    | Customer IP                                                                                                    |                    |                   |            |                    |
|                               |                  |                                                                                                    | Customer IF                                                                                                    |                    |                   |            |                    |
| Customer ID                   |                  |                                                                                                    | Use FDS                                                                                                    |                    | •                 |            |                    |
| 3D Secure Information         |                  |                                                                                                    | 10.0                                                                                                    |                    |                   |            |                    |
| 3D                            | <b>v</b>         |                                                                                                    | MPI Code                                                                                                    | L                  |                   |            |                    |
|                               |                  |                                                                                                    |                                                                                                    |                    |                   |            |                    |
| MPI Message                   |                  |                                                                                                    | ECI Code                                                                                                    |                    |                   |            |                    |
|                               |                  |                                                                                                    |                                                                                                    |                    |                   |            |                    |
| CAW                           |                  |                                                                                                    | CAV// Algorith                                                                                                    | "                  |                   |            |                    |
| CANA/ Bassilt                 |                  |                                                                                                    | MDI Deferrer                                                                                                    |                    |                   |            |                    |
| Sottlement Information        |                  |                                                                                                    | WET Reference                                                                                                    | - NO.              |                   | ]          |                    |
| is Settled                    |                  |                                                                                                    | Sattlement Ba                                                                                                    | ich No             |                   |            |                    |
| Settlement Date (dd ross soci |                  |                                                                                                    | Getter/fent ba                                                                                                    |                    |                   |            |                    |
| Settlement Date (do-mm-yyyy)  |                  |                                                                                                    |                                                                                                    |                    |                   |            |                    |
| installment information       | ~                |                                                                                                    | Is Refund                                                                                                    |                    | ~                 |            |                    |
| Promotion Information         | <u> </u>         |                                                                                                    | ta riverand                                                                                                    |                    |                   |            |                    |
| Is Promotion                  | ~                |                                                                                                    |                                                                                                    |                    |                   |            |                    |
| Audit Information             |                  |                                                                                                    |                                                                                                    |                    |                   |            |                    |
| ID                            |                  |                                                                                                    |                                                                                                    |                    |                   |            |                    |
|                               |                  | Sea                                                                                                    | rch Export to CSV E                                                                                                    | lack               |                   |            |                    |
|                               |                  |                                                                                                    |                                                                                                    |                    |                   |            |                    |
|                               |                  |                                                                                                    |                                                                                                    |                    |                   |            |                    |

© Copyright 2021 CIMB Malaysia Bank. All Rights Reserved.

- 1. Click on **Transaction Listing** tab.
- 2. Click on Search.
- 3. Select the Transaction date.
- 4. If you want to search for one particular transaction, you may input the **Transaction ID** or **Merchant Reference Number.**
- 5. Then click **Search.** The list of transaction performed on the selected duration will be populated at the screen.
- 6. To download the list of transaction performed on the selected date, click on Export to CSV.

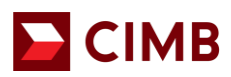

## 8. Refund/ Void Transaction

- Void transaction is available for all ecommerce merchants.
- Refund options is only available for merchants who has opted in to allow refund.

| Transaction Information               |                                  |                           |                                      |                                                                  |                                          |  |
|---------------------------------------|----------------------------------|---------------------------|--------------------------------------|------------------------------------------------------------------|------------------------------------------|--|
| Date                                  | 03-07-2020 14:44:54              | Merchant Account No       | 000001010100998                      |                                                                  |                                          |  |
| Transaction ID                        | 57445                            | Merchant Reference Number | T018655431620                        |                                                                  |                                          |  |
| Sales Date                            | 03-07-2020 14:39:48              | Authorization Date        |                                      |                                                                  |                                          |  |
| Capture Date                          |                                  | Void Date                 |                                      |                                                                  |                                          |  |
| Merchant's Transaction<br>Description | PruBSN Aman                      | Currency Code             | MYR                                  |                                                                  |                                          |  |
| Amount                                | 1.00                             | Total Refund Amount       | 0.00 Refund                          | The same button will be ma                                       | ark as void                              |  |
| Captured Amount                       | 0.00                             | Is CoF ton                | No                                   | prior settlement (11pm)                                          |                                          |  |
| Payment Method                        | Payment Direct                   |                           |                                      | Can only do refund max 3 ti                                      | mes (no                                  |  |
| Transaction Result                    |                                  |                           |                                      | approver)                                                        |                                          |  |
| Status                                | Sales                            |                           | 1                                    | approvery                                                        |                                          |  |
| System Error Code                     | 0                                | Description               | APPROVED OR CO                       | OMPLETED                                                         |                                          |  |
| Host Response Code                    | 00                               | Host Response Description | Approved or Compl                    | eted Successfully/ Approved                                      |                                          |  |
| Authorization Code                    | T83818                           | Action Code               | 0                                    |                                                                  |                                          |  |
| Risk Score                            | -1.0                             | Risk Level                |                                      |                                                                  |                                          |  |
| Transaction STAN                      | 19155                            | Retrieval Reference No.   | 0000                                 |                                                                  |                                          |  |
| Credit Card Information               |                                  |                           |                                      |                                                                  |                                          |  |
| Card Type                             | <b>6</b> 9                       | Card No                   | 552115xxxxxx8535                     |                                                                  |                                          |  |
| Card MD5 Hash                         | 55d4700eb400425d1dc9eab103c77eae | Card Holder's Name        | Brandon Teoh                         |                                                                  |                                          |  |
| Card Issuer Country                   | Malaysia                         |                           |                                      |                                                                  |                                          |  |
| Additional Information                |                                  |                           |                                      |                                                                  |                                          |  |
| Remote IP                             | 202.187.37.220                   | Customer IP               | 202.187.37.220                       |                                                                  |                                          |  |
| Customer ID                           |                                  | Transaction Signature     | 7b2b70f0bceb1ba9<br>d7ed33a315f6632d | 3/89/643308adf4526f21949/52318f<br>37142df62f785d9f5ea6dea4eea9b | 10f8se8314sb4sscc<br>1s64d0153e364eff9b2 |  |
| Transaction URL Present               | No                               | Response Type             | HTTP                                 |                                                                  |                                          |  |
| Caliback Successful Count             | 0                                | Callback Count            | 0                                    |                                                                  |                                          |  |
| 3D Secure Information                 |                                  |                           |                                      |                                                                  |                                          |  |
| 3D                                    | Yes                              | MPI Code                  | 0                                    |                                                                  |                                          |  |
| MPI Message                           | Y                                | ECI Code                  | 2                                    |                                                                  | And and a second                         |  |
| CAVV                                  | jDP6/T3Er6QrCBEAAIQ0BQYAAAA=     | CAVV Algorithm            | 3                                    |                                                                  | Activate window                          |  |
| CAVV Result                           |                                  | MPI Reference No.         | MDIwMjAwMDAwM                        | DAwSHBuV115Sjt=                                                  | Go to System in Control                  |  |
| Settlement Information                |                                  |                           |                                      |                                                                  |                                          |  |

- 1. Select the Transaction you would like to refund.
- 2. Click on Refund/ Void button next to the Total Refund Amount.
  - Void button will appear when the transaction is yet to be settled by the bank.
  - Refund button will appear after the transaction is settled by the bank. [Cut off time for e-commerce transaction settlement is at 10pm daily.]
- 3. You may enter **partial** of the refund amount or **full** refund amount. You may only perform refund for a maximum of 3 times for one transaction ID.
- 4. Click on Submit.
- 5. The refund amount will then be updated on the Total Refund Amount field.
- 6. Click on the refund amount (in blue), the bottom of the screen will show the refund details.

| Additional Information    |                              |                       |                                            |                                              |                                                         |
|---------------------------|------------------------------|-----------------------|--------------------------------------------|----------------------------------------------|---------------------------------------------------------|
| Description ID            |                              |                       |                                            |                                              |                                                         |
| Remote IP                 | 80.54.17.219                 | Customer IP           | 127.0.0.1                                  |                                              |                                                         |
| Customer ID               |                              | Transaction Signature | 1efee5ab885d24047ba<br>6fd37388d588a2a865e | 0291117be05cf9817dc2<br>e9c511ca3d437baa5109 | 4fac189d8f81c66cb48eb7746<br>93bfc8f10f4ab8d37f634b156d |
| Transaction URL Present   | No                           | Response Type         | HTTP                                       |                                              |                                                         |
| Callback Successful Count | 0                            | Callback Count        | 0                                          |                                              |                                                         |
| 3D Secure Information     |                              |                       |                                            |                                              |                                                         |
| 3D                        | Yes                          | MPI Code              | 0                                          |                                              |                                                         |
| MPI Message               | Y                            | ECI Code              | 2                                          |                                              |                                                         |
| CAVV                      | jEUj1TAOySkeCBA1Kf/4ABkAAAA= | CAVV Algorithm        | 3                                          |                                              |                                                         |
| CAVV Result               |                              | MPI Reference No.     | MDIwODAwMDAwekxyVzMwS1M=                   |                                              |                                                         |
| Settlement Information    |                              |                       |                                            |                                              |                                                         |
| Is Settled                | Yes                          | Settlement Batch No   | 72                                         |                                              |                                                         |
| Settlement Date           | 10-09-2021                   |                       |                                            |                                              |                                                         |
| Audit Information         |                              |                       |                                            |                                              |                                                         |
| Date Modified             | 10-09-2021 12:51:33          | Modified By           |                                            |                                              |                                                         |
| Created By                | API                          | ID                    | 3c39b165ad9143fdb51                        | 51bee974bbcc3                                |                                                         |
|                           |                              | Back                  |                                            |                                              |                                                         |
|                           |                              |                       |                                            |                                              |                                                         |
| Refund Detail             |                              |                       |                                            |                                              |                                                         |
| No. Refund Amount         | Refund Date                  |                       | Refund By                                  | Is Settled                                   | Settlement Date                                         |
| 1 1454.60                 | 12-09-2021 15:52:58          |                       | API                                        | No                                           |                                                         |
|                           |                              |                       |                                            |                                              |                                                         |
|                           |                              |                       |                                            |                                              |                                                         |

- 7. The refund amount, refund date, refund settled & settlement date will be shown on this screen.
  - a. Refund Amount the refund amount merchant has inputted
    - b. Refund Date the date the refund is submitted
    - c. Refund By -

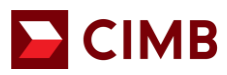

- the username of the person initiated this refund via ecommerce portal.
- If the refund is performed by merchant's system, this field will indicate as API
- d. Is Settled status of refund
- e. Settlement Date The date refund is credited to customer

## 9. Refund Transaction List

| CIMB GROUP IN                    | VESTMENT BANKING | ISLAMIC BANKING  |                           |                       |                     |          |                   |
|----------------------------------|------------------|------------------|---------------------------|-----------------------|---------------------|----------|-------------------|
|                                  |                  |                  | myop1q                    | nk MerchantAdmin 12-0 | 19-2021 17:13:03    | СІМВ     |                   |
| e-Commerce<br>Transaction Listin | g Merchant Sett  | ing Fraud Contro | ol System Performance     | System Lookup Ta      | ible Country S      | CIM      | B MY broadcast    |
| Current Month                    | n Se             | arch Set         | tlement Report Virtual Te | rminal Transaction    | Payment Link Transa | ction Re | afund Transaction |
| Refund Transa                    | ction - Search   |                  |                           |                       |                     |          | List   Search     |
| Refund Information               | on               |                  |                           |                       |                     |          |                   |
| Transaction ID                   |                  |                  | Refund Date               |                       | То                  | 10       |                   |
| Refund Amount                    |                  |                  | Transaction Date          |                       | То                  | 10       |                   |
| Merchant Account                 | No               |                  | Card No (First 6          | Digits)               |                     |          |                   |
| Authorization Code               |                  |                  | Card No (Last 4 I         | Digits)               |                     |          |                   |
| Transaction Amour                | nt               |                  | is Settled                | ~                     |                     |          |                   |
|                                  |                  |                  | Search Export to CSV      | Back                  |                     |          |                   |
|                                  |                  |                  |                           |                       |                     |          |                   |

- 1. To view all the refunded transaction, click on **Transaction Listing** tab.
- 2. Click on Refund Transaction.
- 3. Select the Refund date or Transaction ID or Transaction Date.
- 4. Then click **Search.** The list of refund transaction performed based on the search criteria inputted will be shown be populated at the screen.
- 5. To download the list of refund transaction performed on the selected date, click on **Export to CSV.**

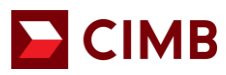

| CIM  | CIMB GROUP INVESTMENT BANKING ISLAMIC BANKING |               |                     |                        |                     |                                      |                                 |                                |                                  |
|------|-----------------------------------------------|---------------|---------------------|------------------------|---------------------|--------------------------------------|---------------------------------|--------------------------------|----------------------------------|
|      |                                               | ( Etter       |                     |                        | Yo<br>myop1qhi      | ur Online Busin<br>MerchantAdmin 12- | ess Partner<br>09-2021 17:13:22 | CIMB BA                        | ANK<br>ut Contact Us             |
|      |                                               |               | Aller               |                        |                     |                                      | CIMB MY broadc                  | ast                            |                                  |
|      | e-Commerce                                    |               |                     | 5 10 11                |                     |                                      |                                 |                                |                                  |
|      | ransaction Listi                              | ng Me         | erchant Setting     | Fraud Control          | System Performance  | System Lookup                        | able Country Setti              | ng A                           | udit Log                         |
|      | Current Mont                                  | th            | Search              | Settlement             | Report Virtual Ter  | minal Transaction                    | Payment Link Transactio         | n Refund                       | Transaction                      |
| Ne   | Transation ID                                 | Manakarat Arr | an at Na Defined As | Transfer Arrest        | at Data and Data    | Terreneties Dete                     |                                 | Pag                            | List   Search<br>ge 12345 [Next] |
| INO. | Transaction ID                                | Merchant Acc  | Sount No Refund An  | nount Transaction Amou | 10 00 0001 45-50-50 | 1 ransaction Date                    | Authorization Code              | Card No                        | is Settled                       |
| 2    | 80817252                                      | 0000012       | 1404.00             | 1404.00                | 10-09-2021 13:37:39 | 07-09-2021 12:51:0                   | 2 T39957                        | 5523023000000<br>552115xxxxxxx | Ves                              |
| 3    | 80532867                                      | 0000012       | 448.00              | 448.00                 | 10-09-2021 13:40:22 | 06-09-2021 19:41:1                   | 7 647809                        | 52655800000                    | Yes                              |
| 4    | 79700248                                      | 0000012       | 6.34                | 6.35                   | 06-09-2021 16:47:24 | 02-09-2021 17:46:4                   | 7 176109                        | 463225:000000                  | Yes                              |
| 5    | 79674970                                      | 0000012       | 268.22              | 268.22                 | 10-09-2021 17:27:06 | 02-09-2021 15:09:2                   | 0 T87342                        | 552115xxxxxxxx                 | Yes                              |
| 6    | 79582579                                      | 0000011       | 2.79                | 2.79                   | 03-09-2021 15:11:55 | 01-09-2021 22:51:3                   | 3 T52372                        | 552115x000000                  | Yes                              |
| 7    | 79536192                                      | 0000012       | 299.00              | 2417.70                | 06-09-2021 10:34:01 | 01-09-2021 17:33:4                   | 8 053945                        | 462888:000000                  | Yes                              |
| 8    | 79489542                                      | 0000012       | 49.00               | 594.70                 | 06-09-2021 14:14:38 | 01-09-2021 13:05:3                   | 6 080744                        | 438675:cooped                  | Yes                              |
| 9    | 79478135                                      | 0000012       | 446.33              | 446.33                 | 10-09-2021 17:23:24 | 01-09-2021 12:15:4                   | 5 229558                        | 518098;000000                  | Yes                              |
| 10   | 79426494                                      | 0000012       | 39.00               | 39.00                  | 06-09-2021 14:06:34 | 01-09-2021 00:39:0                   | 902592                          | 437766:000000                  | Yes                              |
| 11   | 79205889                                      | 0000012       | 192.00              | 192.00                 | 06-09-2021 09:41:40 | 30-08-2021 16:18:1                   | 3 186350                        | 479968:000000                  | Yes                              |
| 12   | 79190322                                      | 0000012       | 840.00              | 1183.00                | 09-09-2021 21:42:13 | 30-08-2021 14:44:3                   | 3 492920                        | 484810xxxxxxxx                 | Yes                              |
| 13   | 79089144                                      | 0000012       | 96.00               | 96.00                  | 06-09-2021 09:46:17 | 29-08-2021 19:40:1                   | 5 048939                        | 477028;000000                  | Yes                              |
| 14   | 79057968                                      | 0000012       | 15.00               | 60.00                  | 09-09-2021 23:12:03 | 29-08-2021 16:22:3                   | IP T82580                       | 552115x0000003                 | Yes                              |
| 15   | 79057167                                      | 0000012       | 91.35               | 91.35                  | 31-08-2021 22:30:41 | 29-08-2021 16:17:2                   | 1 827118                        | 405998;000000                  | Yes                              |
| 16   | /9056891                                      | 0000012       | 53.97               | 215.87                 | 30-08-2021 22:27:18 | 29-08-2021 16:15:3                   | 35 329790                       | 543311x000000                  | Yes                              |
| 17   | /9056448                                      | 0000012       | 129.95              | 129.95                 | 31-08-2021 22:29:40 | 29-08-2021 16:12:4                   | 4 936048                        | 550989000000                   | Yes                              |
| 18   | 79033355                                      | 0000012       | 20.30               | 20.30                  | 31-08-2021 22:24:57 | 29-08-2021 13:50:4                   | 2 T10676                        | 552115x000000                  | Yes                              |
| 19   | 79011778                                      | 0000012       | 87.30               | 87.30                  | 31-08-2021 22:21:25 | 29-08-2021 12:04:1                   | 4 093009                        | 400306000000                   | Yes                              |
| 20   | /9008045                                      | 000012        | 112.70              | 112.70                 | 30-08-2021 15:32:02 | 29-08-2021 11:50:0                   | 12 075290                       | 401421000000                   | Yes                              |

From this listing you will be able to see the details of the refund transactions.

- Transaction ID The transaction ID where refund have been initiated
- Refund Amount
- Transaction Amount the original transaction amount
- Refund Date refund initiated date
- Is Settled to check if the refund has been completed.
  - $\circ$  Yes = completed
  - No = Refund in progress

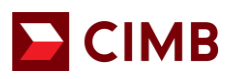

#### 10. Payment Link

Payment Link is a solution that allows merchant to generate payment link via ecommerce portal to customer's email to perform a transaction.

Merchant generates payment link in portal

#### 10 (i). How to generate Payment Link

| IMB GROUP INVESTMENT BAN                                                                                                    | IKING ISLAMIC BANKI | NG                    |                                 |                                                                                                    |                             |
|----------------------------------------------------------------------------------------------------|---------------------|-----------------------|---------------------------------|----------------------------------------------------------------------------------------------------|-----------------------------|
| 2                                                                                                    |                     |                       |                                 | СІМ                                                                                                    | BANK                        |
|                                                                                                    |                     | ML                    | J_Admin MerchantManagement 19-0 | 4-2019 11:53:41                                                                                                    | Logout Contact Us           |
| lesting testing testin | ling lasting        |                       |                                 | and the second second se | and the                     |
| User Management 1                                                                                                    | Fransaction Listing | Change Password       | Merchant Setting                | Virtual Terminal                                                                                                    | Payment Link                |
|                                                                                                    |                     |                       |                                 |                                                                                                    |                             |
| Payment Link                                                                                                    |                     |                       |                                 |                                                                                                    |                             |
| Transaction Information                                                                                                    |                     |                       |                                 |                                                                                                    |                             |
| Merchant Id **                                                                                                    | 000001010100998 🗸   | ]                     | Transaction Type **             | Authorize 🗸                                                                                                    |                             |
| Merchant's Transaction ID (must be<br>unique)**                                                                                                    | Dw9VFUBt            |                       | Description                     | Test1<br>Test2<br>Test3<br>Test4                                                                                                    | $\langle \rangle$           |
|                                                                                                    |                     |                       |                                 | (Max 100 characters)                                                                                                    |                             |
| Currency **                                                                                                    | MYR                 |                       | Amount **                       | 1.00                                                                                                    |                             |
| Method to send payment link **                                                                                                    | 🗹 Email             |                       | Validity Period 23              | 1 💙 Day 💙 H                                                                                                    | our - 🗸 Minute              |
| Billing Information                                                                                                    |                     |                       |                                 |                                                                                                    |                             |
| Name **                                                                                                    | TestA               |                       | Email **                        | hafizah@infinitium.co                                                                                                    | × m                         |
|                                                                                                    | Reset               | Generate Payment Link | Generate Payment Link Simulator |                                                                                                    |                             |
|                                                                                                    |                     |                       |                                 | © Copyright 2019 CIMB Malays                                                                                                    | a Bank, All Rights Reserved |

Click on Payment Link tab.

- 1. Select your Merchant ID from the dropdown list.
- 2. Key in **Merchant Transaction ID**. This information must be alphanumeric and will be shown as merchant's reference number.
- 3. Click on Transaction Type dropdown menu, select Sales.
- 4. At Amount, key in the full transaction amount.
- 5. Select the **Validity Period** in Day, Hour & Minute. You may select maximum up to 30 calendar days.

Please select the validity period cautiously as it will determine how long the link will be valid for customer to perform the payment.

- 6. Input Customer Name and the Email Address which customer has provided.
- 7. You may also input the transaction description or attachment supporting document under Description field and Attachments respectively on an optional basis.
- 8. Click on Generate Payment Link to submit payment link request.
- 9. On screen message will inform you that the payment link generation is successful and the email has been sent to customer.

\*If the payment link generation unsuccessful, the following screen will not appear. You be directed to a blank page / error screen. Please reattempt the steps from Step 1. If the situation continues please reach out to our support team at <u>emerchant@cimb.com</u>.

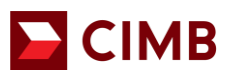

#### Sample screen as below:

| PAYMENT LINK<br>RELIABLE PAYMENT MODE |                                            |   |
|---------------------------------------|--------------------------------------------|---|
|                                       | Transaction Succers!                       |   |
| The following transaction             | has been emailed to [yjtan@infinitium.com] |   |
| Customer Name:                        | Cust001                                    |   |
| Merchant ID:                          | 1000000000000000110000001                  |   |
| Customer Email:                       | yjtan@infinitium.com                       |   |
| Merchant Reference:                   | 20150522_100404                            |   |
| Payment Link ID:                      | 112xOMsqET                                 |   |
| Amount:                               | (MYR)50.00                                 |   |
| Validity Period:                      | 23-05-2015 10:05:14                        |   |
| Transaction Description:              | Order from Payment Link                    |   |
|                                       |                                            |   |
|                                       | back                                       |   |
| Powered by Infinitium                 |                                            | _ |

#### 10 (ii). How your customers can make payment upon receiving the payment link email?

Dear Sir/Madam,

Dear Sir/Madam, To proceed with your purchase, please check/verify the transaction details below and pay by clicking on the Payment Link before the Effective Time stated below. If not, the Payment Link will expire and cannot be used after the Effective Time.

| Payment Link:                  | https://emerchant.cimbbank.com.my:443/BPG/admin/payment/PaymentLinkProcess.jsp?<br>PAYMENTLINKID=1U65FhiY66 |
|--------------------------------|----------------------------------------------------------------------------------------------------|
| Billing From:                  | MERCHANT_ECOMM TEST                                                                                         |
| Date of Billing:               | 23-06-2021 11:30:00                                                                                         |
| Payment Link<br>Effective Time | 24-06-2021 11:30:00                                                                                         |
| Amount                         | MYR 1.00                                                                                                    |
| Booking Ref                    | kentesting_23062021                                                                                         |
| Remark                         | Ken Testing                                                                                                 |

This is an auto-generated email, please do not reply. Should the link be expired, do reach out to the merchant to generate a new link. For other assistance, please call our CIMB Consumer Contact Centre at +603 6204 7788.

Your customer will receive an e-mail via <u>paymentlink@cimb.com</u>. Your customer can click the payment link within the e-mail to make payment.

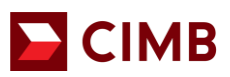

| RELIABLE I | PAYMENT MODE                |                               |  |
|------------|-----------------------------|-------------------------------|--|
|            |                             | Transaction Details           |  |
|            | Are the transaction details | correct?                      |  |
|            | Payment Link ID:            | 112xOMsqET                    |  |
|            | Amount                      | (MYR)50.00                    |  |
|            | Customer Name:              | Cust001                       |  |
|            | Transaction Description:    | Order from Payment Link       |  |
|            |                             | Proceed with the transaction? |  |
|            |                             | Precend                       |  |
|            |                             |                               |  |
|            |                             |                               |  |

- 1. The link will direct to a payment page.
- 2. Click "proceed" to be directed to a secured payment window.

| VISA<br>ECCIMA<br>BOCKAR<br>BOCKAR | All fields are mandatory and must be completed I                                                                                         | before your payment can be processed. All                                                                                                |
|----------------------------------------------------------------------------------------------------|----------------------------------------------------------------------------------------------------|----------------------------------------------------------------------------------------------------|
| Payment window timeout 04:52                                                                                                    | Your transaction summary                                                                                                    | ,                                                                                                    |
|                                                                                                    | Merchant Name                                                                                                    | MERCHANT_ECOMM TEST                                                                                                    |
|                                                                                                    | Amount                                                                                                    | MYR 1.00                                                                                                    |
| Name On Card                                                                                                    | Description                                                                                                    | Ken testing                                                                                                    |
| Place enter name as stated on nam                                                                                                    | Merchant Transaction ID                                                                                                    | kentesting_21042021                                                                                                    |
| Card Number                                                                                                    | We comply with all applicable privace<br>pages will remain private and confide<br>personal information to us, you conse<br>your account. | y laws. All information collection on our web<br>ntial. Please note that by submitting your<br>ent to our privacy statement that governs |
| Expiry Date<br>Month                                                                                                    |                                                                                                    |                                                                                                    |
| Card Issuer Country (Optional)                                                                                                    |                                                                                                    |                                                                                                    |
| Cancel Clear Pay                                                                                                    |                                                                                                    |                                                                                                    |

- 3. Your customer will be required to complete the respective fields:
  - Name on Card
  - Card number
  - Card type
  - Card Expiry Date
  - Card CVV2/CVC2
  - Card Issuer Country
- 4. Click Pay.

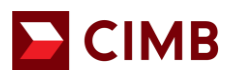

| PAYME<br>RELIABLE PA  | YMENT MODE                 |                        |  |
|-----------------------|----------------------------|------------------------|--|
|                       |                            | Transaction Completed. |  |
|                       |                            |                        |  |
|                       | Transaction is successful. |                        |  |
|                       | Customer Name:             | Cust001                |  |
|                       | Merchant reference         | 20150522_100404        |  |
|                       | Amount                     | (MYR)50.00             |  |
|                       | Description:               | APPROVED OR COMPLETED  |  |
|                       |                            |                        |  |
|                       |                            |                        |  |
|                       |                            |                        |  |
|                       |                            |                        |  |
|                       |                            |                        |  |
|                       |                            |                        |  |
| Powered by Infinitium |                            |                        |  |

5. If the transaction is successful, a confirmation screen will be displayed.

If the transaction is unsuccessful, customer will receive a similar notification as below:

| PAYME<br>RELIABLE PA | YMENT M       | NK<br>DDE                          |  |
|----------------------|---------------|------------------------------------|--|
|                      |               | Transaction Unsuccessful!          |  |
|                      | The transacti | on was unsuccessful due to:        |  |
|                      | Code:         | 10007                              |  |
|                      | Error:        | Failed sending payment link email. |  |
|                      |               | back                               |  |

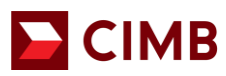

#### 11. Forgot Password

#### 🔁 СІМВ

| e-Commerce e-Access Autobill                                                                                                    |
|----------------------------------------------------------------------------------------------------|
| Welcome to CIMB e-Commerce                                                                                                    |
| User ID Password                                                                                                    |
| Clear Submit                                                                                                    |
| ADVISORY NOTE                                                                                                    |
| This website has been optimized for viewing in the following browsers with JavaScript turned on:<br>- Vindows intermet Expirer Version 10 x (with OS-level Patch MS12:006) or higher.<br>- Mozilla Firefort 10 x or higher.<br>- Staff 5 x (with OS-level Patch OS X 10 9 Mavericks) or higher.<br>- Google Chrome 15 x or higher. |
| Please note that if you are using another browser or older versions of the abovementioned browsers, you may be vulnerable to known security issues or you may not experience optimized performance.                                                                                                    |
| All Rights Reserved. Copyright © 2021.<br>CIMB GROUP HOLDINGS BERHAD(50841-W)                                                                                                    |

- 1. Click Forgot Password and key in the requested information.
  - User ID
  - Email Address and
  - Company Contact Number

| CIMB GROUP                                                                                                    | INVESTMENT BANKING                                                                                                    | ISLAMIC BANKING                                                                        |                             |                                                        |                                                     |
|----------------------------------------------------------------------------------------------------|----------------------------------------------------------------------------------------------------|----------------------------------------------------------------------------------------|-----------------------------|--------------------------------------------------------|-----------------------------------------------------|
|                                                                                                    | No.                                                                                                    |                                                                                        |                             | Your Online Business Partr                             |                                                     |
| 1000                                                                                                    |                                                                                                    | Pilisen a                                                                              |                             | Merchant Moo                                           | Home                                                |
| 100                                                                                                    | A.K.                                                                                                    | and the second                                                                         | State State (1)             | and the second second                                  | a the                                               |
|                                                                                                    |                                                                                                    | Please fill in                                                                         | your de                     | tails                                                  |                                                     |
|                                                                                                    |                                                                                                    | User ID                                                                                |                             |                                                        | ]                                                   |
|                                                                                                    |                                                                                                    | Email Address                                                                          |                             |                                                        | ]                                                   |
|                                                                                                    |                                                                                                    | Company Contact No                                                                     |                             |                                                        | ]                                                   |
|                                                                                                    |                                                                                                    |                                                                                        | Clear                       | Submit                                                 |                                                     |
| ADVISORY NO                                                                                                    | TE                                                                                                    |                                                                                        |                             |                                                        |                                                     |
| This website ha:<br>- Windows Inten<br>- Mozilla Firefox<br>- Opera 11.6 or<br>- Safari 6.x (with<br>- Google Chrom | s been optimized for viewing in the<br>net Explorer Version 10.x (with O<br>10.x or higher.<br>higher.<br>OS-level Patch OS X 10.9 Mave<br>e 16.x or higher. | e following browsers with Java<br>S-level Patch MS12-006) or hig<br>ericks) or higher. | aScript turned on:<br>gher. |                                                        |                                                     |
| Please note that                                                                                                    | t if you are using another browse                                                                                                    | r or older versions of the above                                                       | ementioned browsers         | , you may be vulnerable to known security issues or yo | u may not experience optimized performance.         |
|                                                                                                    |                                                                                                    |                                                                                        |                             | @ Cos                                                  | ovright 2021 CIMB Malavsia Bank. All Rights Reserve |

- 2. A password reset email will be triggered to your registered email address. This email will only be triggered when the information keyed in matches with the bank's records.
- 3. Click on the link in the reset password email.
- 4. You will be directed to a reset password page. Create a new password and reconfirm the new password created.
- 5. Click submit.
- 6. You will be notified that your password is successfully changed,
- 7. Login to the portal using your new password.
- If you are unable to recall your username, please contact us at emerchant@cimb.com.
- Upon 3 unsuccessful attempt to login, the user ID will be suspended by the bank. Please contact us at <u>emerchant@cimb.com</u> to reactivate the account and reset your password.